## Windows Media Center ご利用時のご注意 (Windows Media Center 搭載モデルのみ)

Windows 7 Home Premium および Windows 7 Professional に搭載されている Windows Media Center をお使いの場合は、次の手順で Windows Media Center のセットアップおよびアップデート設定の変更をしてください。

Windows Media Center のセットアップ

- 1. 「(スタート) 「すべてのプログラム」 「Windows Media Center」をクリック 「Windows Media Center へようこそ」と表示されます。
- 2. 「続行」をクリック

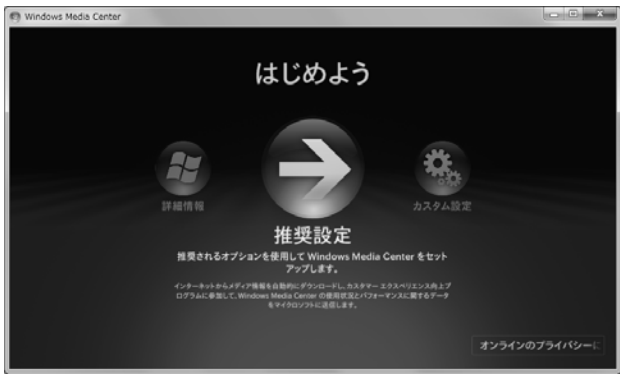

「カスタム設定」を選択する場合は、画 面の指示に従って、セットアップを完了 させてください。

しばらくすると、Windows Media Centerのメニュー画面が表示されます。 続いて、アップデートの設定を変更します。

## アップデート設定の変更

 (スタート) 「すべてのプログラム」「アクセサリ」「システムツール」「タスク スケ ジューラ」を選択

「タスク スケジューラ」画面が表示されます。

 をの欄の「タスク スケジューラ ライブラリ」の前の ▷ をクリック
 (または「タスク スケジューラ ライブラリ」の項目をダブルクリッ
 ク)

 The AFE バナー シャッカ

下位の項目が表示されます。

同様にして、▷「Microsoft」 ▷「Windows」を選択し、最後に
 ▷「Media Center」をクリック
 名前欄に Windows Media Center 関連の項目が表示されます。

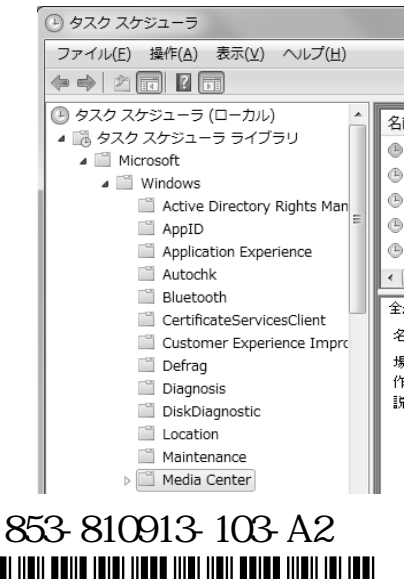

\*810913103A\*

4. 「名前」欄がせまくて見にくい場合は、枠をポイントしてマウス ポインタの形が変わったところ で右にドラッグして少し広げ、さらに「名前」欄も同様にして広げる

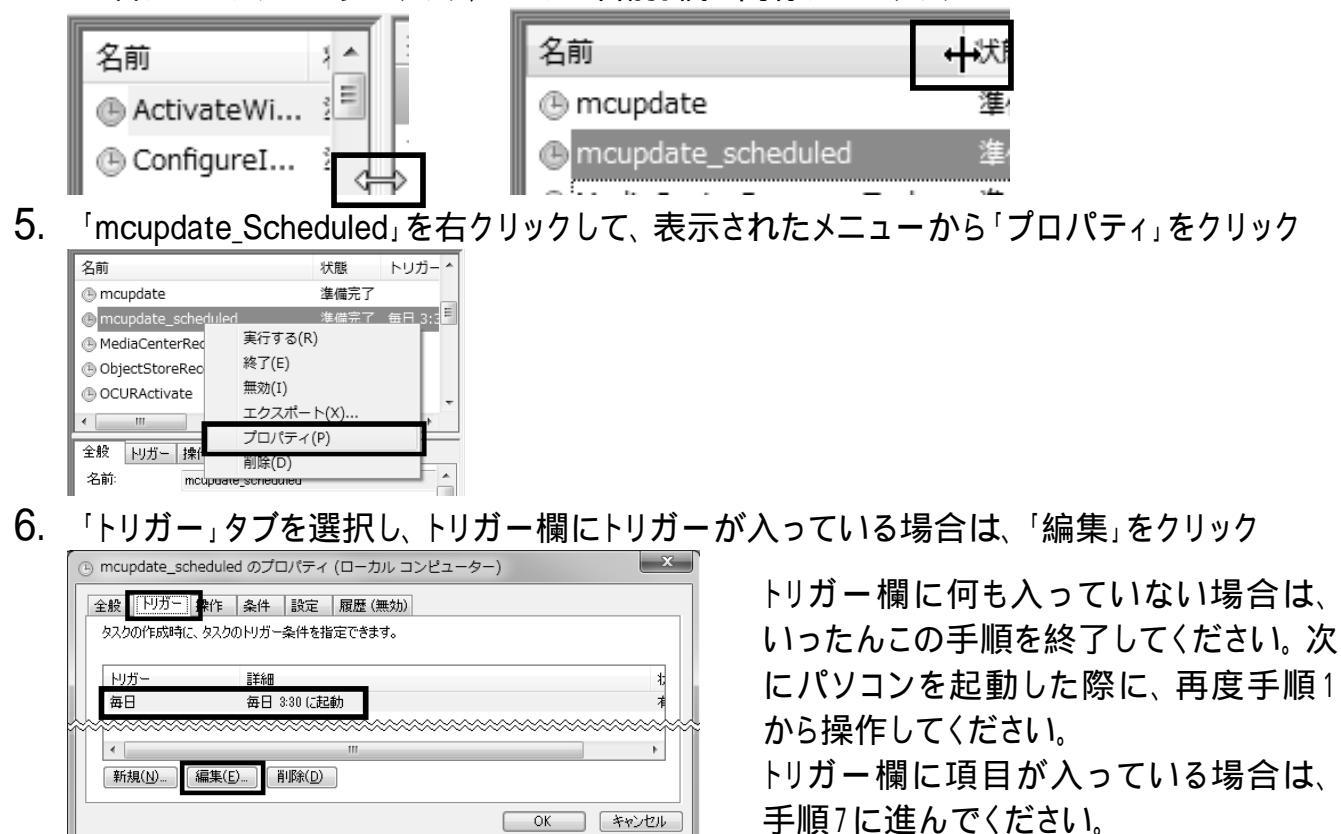

「トリガーの編集」画面が表示されます。

7. 「タスクの開始」が「ログオン時」になっていない場合は、 ■をクリックして表示された一覧から 「ログオン時」を選択して「OK」をクリック

| トリガーの編集                    |                           |    |
|----------------------------|---------------------------|----|
| タスクの開始( <u>G</u> ):<br>一設定 | スケジュールに従う<br>フケジュールに従う    | •  |
| ○ 1 回(N)                   | スカーテック時<br>アイドル時<br>イベント時 | 72 |

- 8. 「mcupdate\_Scheduled のプロパティ」画面の「OK」をクリック
- 9. 「タスク スケジューラ」画面右上の × をクリック タスク スケジューラの画面が閉じられます。
- 以上で設定は完了です。

## 参考

上記の「アップデート設定の変更」をしないと、お使いのパソコンが次のような動作になり ます。必ず上記の手順通りに設定してください。

- · 決まった時間に Windows Media Center がアップデートされます(そのとき、パソコン が省電力状態であっても自動的に復帰してアップデートが始まります)。
- · SmartVision の予約設定で、予約終了時に省電力状態などに移行するよう設定して も、設定通りに動作しないことがあります(SmartVision 搭載モデルのみ)。